# 7 DEALER MANUAL FOR DP C181.CAN

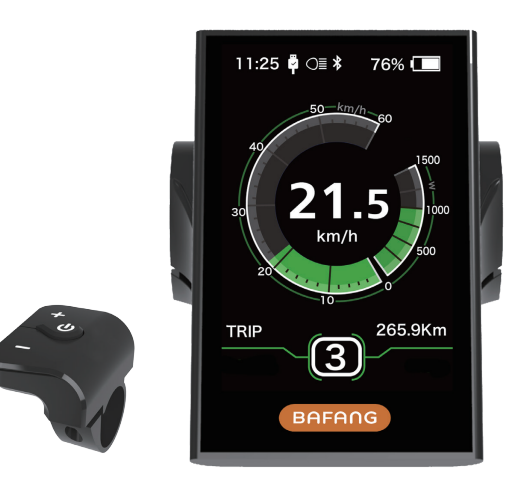

# CONTENT

| 7.1 Important Notice              | 2   |
|-----------------------------------|-----|
| 7.2 Introduction of Display       | 2   |
| 7.3 Product Description           | . 3 |
| 7.3.1 Specifications              | . 3 |
| 7.3.2 Functions Overview          | 3   |
| 7.4 Display Installation          | 4   |
| 7.5 Display Information           | 5   |
| 7.6 Key Definition                | 5   |
| 7.7 Normal Operation              | 6   |
| 7.7.1 Switching the System ON/OFF | 6   |

| 7.9 | Error Code Definition1            | 5 |
|-----|-----------------------------------|---|
|     | 7.8.2 "Information"               | 3 |
|     | 7.8.1 "Display setting"           | ) |
| 7.8 | Settings                          | 9 |
|     | 7.7.6 SERVICE                     | 8 |
|     | 7.7.5 Walk Assistance             | 8 |
|     | 7.7.4 Headlights / backlighting   | 7 |
|     | 7.7.3 Selection Mode              | 6 |
|     | 7.7.2 Selection of Support Levels | 6 |

BAFANG

# 7.1 IMPORTANT NOTICE

- If the error information from the display cannot be corrected according to the instructions, please contact your retailer.
- The product is designed to be waterproof. It is highly recommended to avoid submerging the display under water.
- Do not clean the display with a steam jet, high-pressure cleaner or water hose.

- Please use this product with care.
- Do not use thinners or other solvents to clean the display. Such substances can damage the surfaces.
- Warranty is not included due to wear and normal use and aging.

# 7.2 INTRODUCTION OF DISPLAY

2

- Model: DP C181.CAN BUS
- The housing material is PC; the Display Glass is made of high-currentem material:

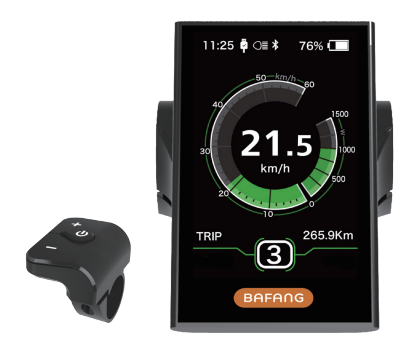

• The label marking is as follows:

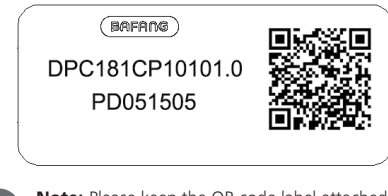

**Note:** Please keep the QR code label attached to the display cable. The information from the Label is used for a later possible software update.

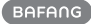

# 7.3 PRODUCT DESCRIPTION

## 7.3.1 Specifications

- Operating temperature: -20  $^\circ\!\mathrm{C}\,{\sim}45\,^\circ\!\mathrm{C}$
- Storage temperature: -20 °C ~50 °C
- Waterproof: IP65
- Bearing humidity: 30%-70% RH

## 7.3.2 Functional Overview

- Speed display (including top speed and average speed, switching between km and miles).
- Battery capacity indicator.
- Automatic sensors explanation of the lighting system.
- Brightness setting for backlight.
- Indication of performance support.
- Motor output power and output current indicator.
- Kilometer stand (including single-trip distance, total distance and remaining distance).
- Walk assistance.
- Setting the support levels.
- Energy consumption indicator CALORIES (Note: If the display has this function).
- Display for the remaining distance. (Depends on your riding style)
- Setting password.
- Bluetooth function. (the display can connect to the mobile through Bafang Go APP)

# 7.4 DISPLAY INSTALLATION

1. Open the clamps of display and insert the rubber rings on the inside of the clamps.

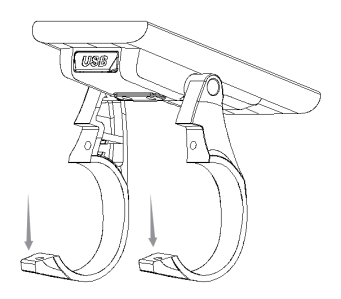

 Now place the display on to the handlebar in the correct position. Now with 2 X M3\*12 screws tighten the display into position. Torque requirement: 1N.m.

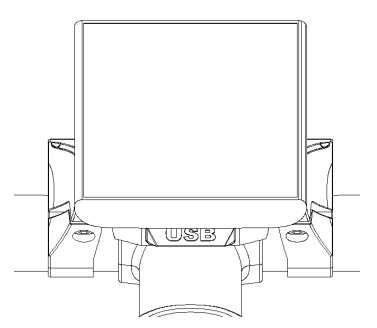

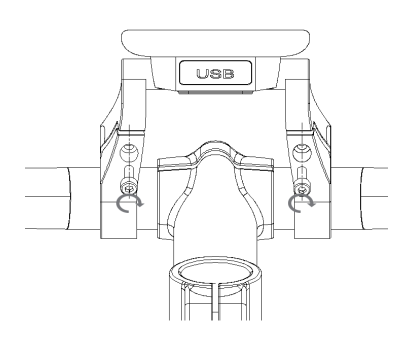

 Open the clamp on the D-pad and place it in the correct position, Using 1 X M3\*10 screw tighten the D-pad onto the handlebar. Torque requirement: 1N.m.

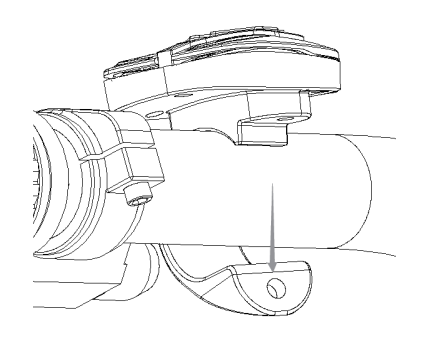

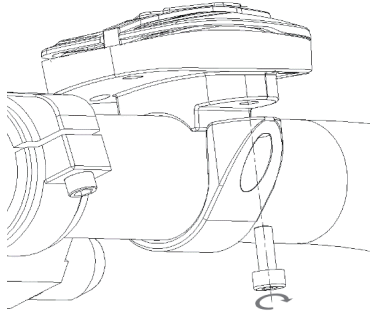

4. Please link the display to the EB-BUS cable.

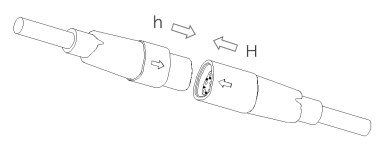

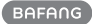

# 7.5 DISPLAY INFORMATION

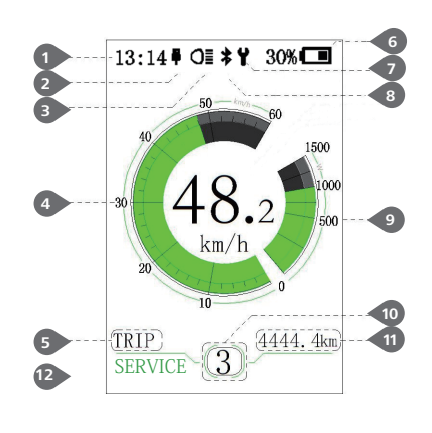

### 1 Time

USB charging indicator displays the icon <sup>1</sup>/<sub>2</sub>, if an external USB device is connected to the display.

- 3 The display shows **OI** this symbol, if the light is on.
- 4 Speed Graphics

#### 5 Trip: Daily kilometers (TRIP) - Total kilometers (ODO) - Top speed (MAX) - Average speed (AVG) - Range (RANGE) - Energy Consumption (CALORIES(only with torque sensor fitted)) - Travel time (TIME).

- 6 Display of battery capacity in real time.
- 7 Maintenance indicator.
- 8 Bluetooth indicator.
- 9 Power indicator in watts / amperes.
- 10 Support level/ Walking assistance 🛵
- 1 Data: Display data, which corresponds to the current mode.
- 12 Service: Please see the service section

# 7.6 KEY DEFINITION

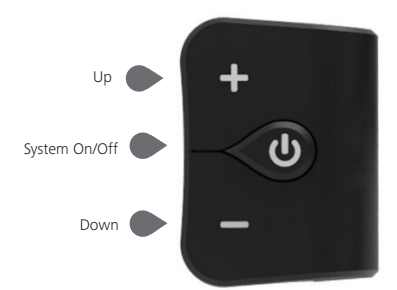

# 7.7 NORMAL OPERATION

### 7.7.1 Switching the System ON/OFF

Press and hold 0 (>2S) on the display to turn on the system. Press and hold 0 (>2S) again to turn off the system.

If the "automatic shutdown time" is set to 5 minutes (it can be set with the "Auto Off" function, See **"Auto Off"**), the display will automatically be turned off within the desired time when it is not in operation. If the password function is enabled, you must enter the correct password to use the system.

### 7.7.2 Selection of Support Levels

When the display is turned on, press the  $\blacksquare$  or  $\blacksquare$  (<0.5S) button to switch to the support level, the lowest level is 0, the highest level is 5. When the system is switched on, the support level starts in level 1. There is no support at level 0.

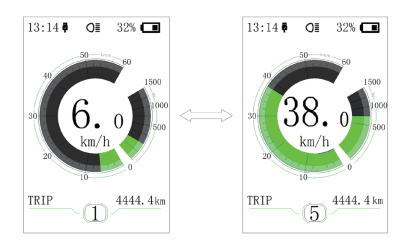

### 7.7.3 Selection Mode

Briefly press the 🕐 (0.5s) button to see the different trip modes.

Trip: daily kilometers (TRIP) - total kilometers (ODO) - Maximum speed (MAX) - Average speed (AVG) - Range (RANGE) - Energy consumption (CALORIES(only with torque sensor fitted)) - Travel time (TIME).

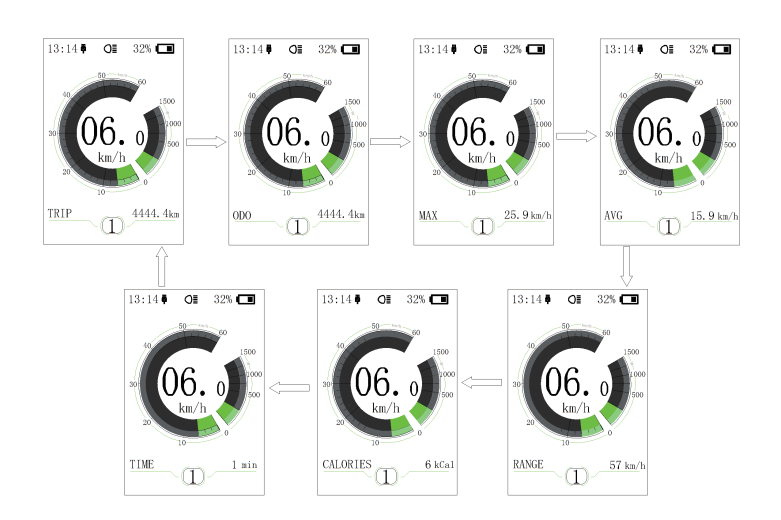

### 7.7.4 Headlights / backlighting

Hold the 🕂 (>2S) button to activate the headlight and taillights.

Hold the **III** (>25) button again to turn off the headlight. The brightness of the backlight can be set in the display settings **"Brightness"**. If the display /Pedelec is switched on in a dark environment, the display backlight/headlight will automatically be switched on. If the display backlight/headlight has been manually switched off, the automatic sensor function is deactivated. You can only turn on the light manually, after switching on the system again.

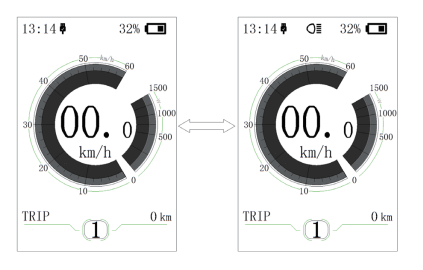

#### 7.7.5 Walk Assistance

The Walk assistance can only be activated with a standing pedelec.

Activation: Press the potential button until this symbol appears. Next hold down the button whilst the symbol is displayed. Now the Walk assistance will activate. The symbol is will flashes and the pedelec moves approx. 6 km/h. After releasing the button, the motor stops automatically and switches back to level 0.

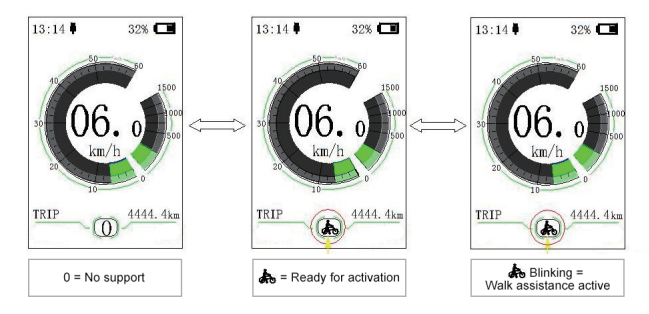

### 7.7.6 SERVICE

The display shows "Service" as soon as a certain number of kilometers or battery charges has been reached. With a mileage of more than 5000 km (or 100 charge cycles), the "Service" function is displayed on the display. Every 5000 km the display "SERVICE" is displayed every time. This function can be set in the display settings.

8

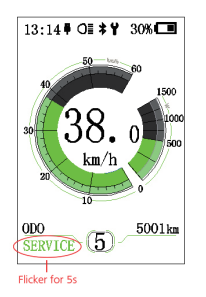

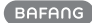

# 7.8 SETTINGS

After the display is turned on, press and hold the and (>15) button, to access the "SETTINGS" menu. By pressing the or (<0.55) button, you can select: Display Settings, Information or EXIT. Then press the ((<0.55) button to confirm your selected option.

Or select "EXIT" and press the 🕐 (<0.55) button to return to the main menu, or select "BACK" and the 🕑 (<0.55) button to return to the Settings interface.

If no button is pressed within 20 seconds, the display will automatically return to the main screen and no data will be saved.

| SETTING     |
|-------------|
|             |
| Information |
| EXIT        |
|             |
|             |
|             |
|             |
|             |

You can press and hold the **and** (>15) button at any time, to return to the main screen.

## 7.8.1 "Display setting"

Press the end or end (<0.5S) button to select Display Settings, and then briefly press the ((<0.5S) button to access the following selections.

|                | Metric  |
|----------------|---------|
| Service Tip    | OFF     |
| Brightness     | 100%    |
| Auto Off       | 5Min    |
| MAX PAS        | 5       |
| Power View     | Power   |
| SOC View       | Percent |
| TRIP Reset     | NO      |
| AL Sensitivity | 3       |
| Password       | >       |
| Set Clock      | >       |
| PACK           |         |

### 7.8.1.1 "Unit" Selections in km/Miles

Press the end or end (<0.55) button to highlight "Unit" in the Display settings menu, and then press the end (<0.55) button to select. Then with the end or end button choose between "Metric" (kilometer) or "Imperial" (Miles). Once you have chosen your desired selection, press the end (<0.55) button to save and exit to the "Display setting" interface.

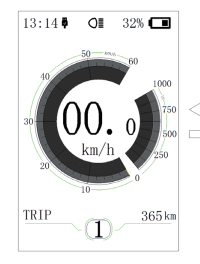

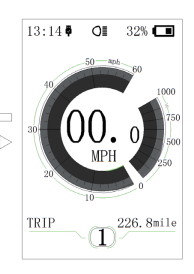

## 7.8.1.2 "Service" Switching the notification on and off

Press the end or end (<0.55) button to highlight "Service" in the Display settings menu, and then press ((<0.55) to select. Then with the end or button choose between "ON" or "OFF". Once you have chosen your desired selection, press the ((<0.55) button to save and exit to the "Display setting" interface.

#### 7.8.1.3 "Brightness" Display brightness

Press the 🛨 or 🔜 (<0.55) button to highlight "Brightness" in the Display settings menu. Then press 🕑 (<0.55) to select. Then with the 🖬 or 🗬 button choose between "100%" / "75%" / "50%" /" 30%"/"10%" . Once you have chosen your desired selection, press the 🕑 (<0.55) button to save and exit to the "Display setting" interface.

## 7.8.1.4 "Auto Off" Set Automatic system switch off time

Press the end or end (<0.55) button to highlight "Auto Off" in the Display settings menu, and then press () (<0.55) to select. Then with the end or end button choose between "OFF", "9"/"8"/"7"/"6"/"5"/"4"/"3" /"2"/"1", (The numbers are measured in minutes). Once you have chosen your desired selection, press the () (<0.55) button to save and exit to the "Display setting" interface.

### 7.8.1.5 "MAX PAS" Support level

Press the end or end (<0.55) button to highlight "Max Pass" in the Display settings menu, and then press () (<0.55) to select. Then with the end or button choose between "3/5/9" (the amount of support levels). Once you have chosen your desired selection, press the () (<0.55) button to save and exit to the "Display setting"

#### 7.8.1.6 "Power View" Setting the power indicator

Press the end or end (<0.55) button to highlight "Power View" in the Display settings menu, and then press () (<0.55) to select. Then with the end or end button choose between "Power" or "Current". Once you have chosen your desired selection, press the () (<0.55) button to save and exit to the "Display setting" interface.

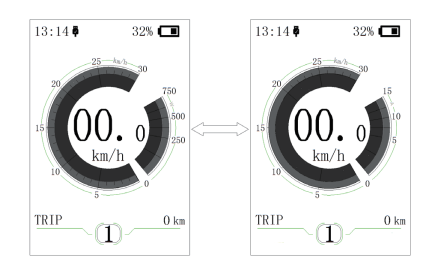

#### 7.8.1.7 "SOC View" Battery view in volt percent

Press the end or end (<0.55) button to highlight "SOC View" in the Display settings menu, and then press ((<0.55) to select. Then with the end or button choose between "percent" or "voltage ". Once you have chosen your desired selection, press the ((<0.55) button to save and exit to the "Display setting"

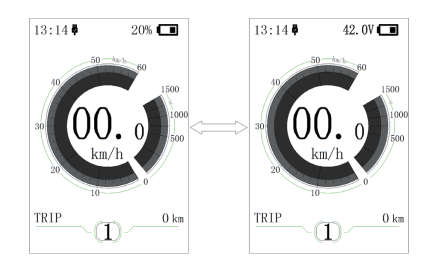

#### 7.8.1.8 "TRIP Reset" Reset mileage

Press the  $\blacksquare$  or  $\blacksquare$  (<0.55) button to highlight "TRIP Reset" in the Display settings menu, and then press  $\bigcirc$  (<0.55) to select. Then with the  $\blacksquare$  or  $\blacksquare$  button choose between "YES" or "NO". Once you have chosen your desired selection, press the  $\bigcirc$  (<0.55) button to save and exit to the "Display setting"

#### 7.8.1.9 "AL Sensitivity" Automatic headlight sensitivity

Press the  $\blacksquare$  or  $\blacksquare$  (<0.55) button to highlight "AL-Sensetivity" in the Display settings menu, and then press 0 (<0.55) to select. Then with the  $\blacksquare$  or  $\blacksquare$  button choose between "0" / " 1" / " 2"/ "3" / "4"/ "5"/ "OFF". Once you have chosen your desired selection , press the 0 (<0.55) button to save and exit to the "Display setting"

#### 7.8.1.10"Password"

Press the  $\blacksquare$  or  $\blacksquare$  (<0.5S) button to choose Password in the menu. Then by briefly pressing (<0.5S) to enter the password selection. Now again with the  $\blacksquare$  or  $\blacksquare$  (<0.5S) buttons highlight "Start Password" and press the (<0.5S) button to confirm. Now again using the  $\blacksquare$  or  $\blacksquare$  (<0.5S) Button choose between "ON" or "OFF" and press the (<0.5S) button to confirm.

Now you can input your 4-digit pin code. By using the  $\mathbb{H}$  or  $\mathbb{H}$  (<0.55) button choose numbers between "0-9". By briefly pressing the  $\mathbb{O}$  (<0.55) button you can move on to the next number.

After entering your desired 4-digit code, you must re-enter the 4-digits you chose, to ensure the code is correct.

After selecting a password, the next time you turn on the system it will ask you to input your password. Press the  $\blacksquare$  or  $\blacksquare$  (<0.55) button to select the numbers, Then press briefly  $\bigcirc$  (<0.55) to confirm.

After entering the wrong number three times, the system switches off. If you have forgotten the password, please contact your retailer.

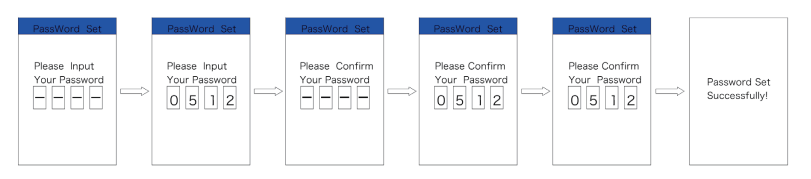

#### Changing the password:

Press the  $\blacksquare$  or  $\blacksquare$  (<0.5S) button to choose Password in the menu. Then by briefly pressing (<0.5S) to enter the password section. Now again with the  $\blacksquare$  or  $\blacksquare$  (<0.5S) button highlight "Password set" and press the (<0.5S) button to confirm. Now with the  $\blacksquare$  or  $\blacksquare$  (<0.5S) buttons and highlight "Reset Password" and with the (<0.5S) button to confirm.

By entering your old password once, followed by inputting the new password twice, then your password will be changed.

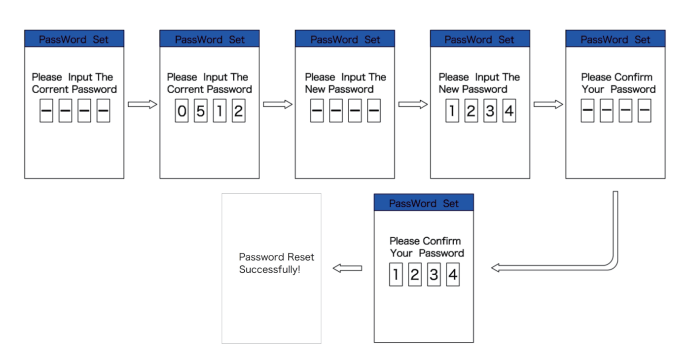

#### Deactivating the password:

To deactivate the password, use the  $\blacksquare$  or  $\blacksquare$  buttons to get to the menu point "Password" and press the (<0.55) button to highlight your selection. Press the  $\blacksquare$  or  $\blacksquare$  (<0.55) button until is shows "OFF". Then press briefly (<0.55) to select.

Now enter your password, to deactivate it.

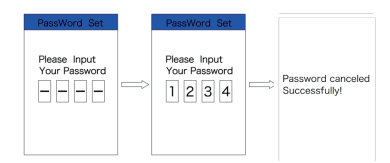

#### 7.8.1.11"Set Clock"

Press the  $\blacksquare$  or  $\blacksquare$  (<0.55) Button to highlight "Set Clock" in the Display settings menu. Then briefly press the  $\textcircled$  (<0.55) button to confirm selection. Now press the  $\blacksquare$  or  $\blacksquare$  (<0.55) button and input the correct number (time) and press the  $\textcircled$  (<0.55) button to move to the next number. After entering the correct time, press the  $\textcircled$  (<0.55) button to confirm and save.

#### 7.8.1.12 "Vibration"

Press the  $\blacksquare$  or  $\blacksquare$  (<0.55) Button to highlight "Vibration" in the Display settings menu. Then briefly press the  $\blacksquare$  (<0.55) button to confirm selection. Then press the  $\blacksquare$  or  $\blacksquare$  (<0.55) button to choose between "ON" or "OFF". After entering the correct time, press the 0 (<0.55) button to confirm and save.

Once the system is turned on, press and hold the and a (>15) button to access the "SET-TINGS" menu. Now by pressing the a or a (<0.55) button, Highlight the "information" in the display Settings, and press the (○) (<0.55) button confirm your selection.

Or select the point "Back" by confirming with the (<0.55) button to return to the main menu.

| Information  |        |  |
|--------------|--------|--|
| Wheel Size   | 27"    |  |
| Speed Limit  | 25km/h |  |
| Battery Info | >      |  |
| Ctrl Info    | >      |  |
| Display Info | >      |  |
| Torque Info  | >      |  |
| Back         |        |  |
|              |        |  |

#### 7.8.2.1 Wheel Size and Speed Limit

The "Wheel Size" and "Speed Limit" cannot be changed, this information is here to be viewed only.

#### 7.8.2.2 Battery Information

Press the end of a constraint of a constraint

| Content            | Explanation                                         |
|--------------------|-----------------------------------------------------|
| TEMP               | Current temperature in degrees (°C)                 |
| TotalVolt          | Voltage (V)                                         |
| Current            | Discharge (A)                                       |
| Res Cap            | Remaining Capacity<br>(A/h)                         |
| Full Cap           | Total Capacity (A/h)                                |
| RelChargeState     | Default Loader Status<br>(%)                        |
| AbsChargeState     | Instant charge (%)                                  |
| Cycle Times        | Charging cycles<br>(number)                         |
| Max Uncharge Time  | Maximum time in<br>which no charge was<br>made (Hr) |
| Last Uncharge Time |                                                     |
| Total Cell         | Number (individual)                                 |
| Cell Voltage 1     | Cell Voltage 1 (m/V)                                |
| Cell Voltage 2     | Cell Voltage 2 (m/V)                                |
| Cell Voltage n     | Cell Voltage n (m/V)                                |
| HW                 | Hardware Version                                    |
| SW                 | Software Version                                    |

NOTE: If no data is detected, "--" is displayed.

#### 7.8.2.3 Controller Information

Press the  $\blacksquare$  or  $\blacksquare$  (<0.55) button and select "CTRL Info", and then press the 0 (<0.55) button to confirm. Now you can read the controller information. To Exit press the 0(<0.55) button, or select "Back" to return to the information interface.

| H₩   | ******* |
|------|---------|
| SW   | ******  |
| Back |         |
|      |         |
|      |         |
|      |         |
|      |         |
|      |         |

#### 7.8.2.4 Display Information

Press the end or end (<0.55) button and select "Display Info", then press the end (<0.55) button to read the software and hardware data in the display. To Exit press the end (<0.55) button, or select "Back" to return to the information interface.

| HW   | ****** |
|------|--------|
| SW   | ****** |
| Back |        |
| buon |        |
|      |        |
|      |        |
|      |        |
|      |        |

#### 7.8.2.5 Torque Information

Press the end of end of

| H₩   | ****** |
|------|--------|
| SW   | ****** |
| Back |        |
|      |        |
|      |        |
|      |        |
|      |        |
|      |        |

#### 7.8.2.6 Error Code

Press the end of an end of the press the end of the press the press the preses the press the press the press the p

14

# **7.9 ERROR CODE DEFINITION**

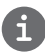

The HMI can show the faults of Pedelec. When a fault is detected, the icon  $\Upsilon$  will be indicated and one of the following error codes will be indicated too.

Note: Please read carefully the description of the error code. When the error code appears, please first restart the system. If the problem is not eliminated, please contact your dealer or technical personnel.

| Error | Declaration                                                                        | Troubleshooting                                                                                                    |
|-------|------------------------------------------------------------------------------------|----------------------------------------------------------------------------------------------------|
| 04    | The throttle is not back in its correct position.                                  | Check the connector from the throttle is correctly<br>connected. If this does not solve the problem, please<br>change the throttle.                                                                                 |
| 05    | The throttle has fault.                                                            | <ol> <li>Check the connector and cable of the throttle are<br/>not damaged and correctly connected.</li> <li>Disconnect and reconnect the throttle, if still no<br/>function please change the throttle.</li> </ol> |
| 07    | Overvoltage protection                                                             | <ol> <li>Remove and re-Insert the battery to see if it<br/>resolves the problem.</li> <li>Using the BESST tool update the controller.</li> <li>Change the battery to resolve the problem.</li> </ol>                |
| 08    | Error with the hall sensor signal inside the motor                                 | <ol> <li>Check all connectors from the motor are correctly<br/>connected.</li> <li>If the problem still occurs, please change the<br/>motor.</li> </ol>                                                             |
| 09    | Error with the Engine phase's                                                      | Please change the motor.                                                                                                    |
| 10    | The temperature inside the en-<br>gine has reached its maximum<br>protection value | <ol> <li>Turn off the system and allow the Pedelec to cool<br/>down.</li> <li>If the problem still occurs, please change the<br/>motor.</li> </ol>                                                                  |
| 11    | The temperature sensor inside the motor has an error                               | Please change the motor.                                                                                                    |
| 12    | Error with the current sensor in the controller                                    | Please change the controller or contact your supplier.                                                                                                    |

| Error | Declaration                                                                                     | Troubleshooting                                                                                                    |
|-------|-------------------------------------------------------------------------------------------------|----------------------------------------------------------------------------------------------------|
| 13    | Error with the temperature sensor inside of the battery                                         | <ol> <li>Check all connectors from the battery are correctly<br/>connected to the motor.</li> <li>If the problem still occurs, please change the<br/>Battery.</li> </ol>                                                                                                    |
| 14    | The protection temperature<br>inside the controller has reached<br>its maximum protection value | <ol> <li>Allow the pedelec to cool down and restart the<br/>system.</li> <li>If the problem still occurs, please change the<br/>controller or contact your supplier.</li> </ol>                                                                                                    |
| 15    | Error with the temperature sensor inside the controller                                         | <ol> <li>Allow the pedelec to cool down and restart the<br/>system.</li> <li>If the problem still occurs, Please change the con-<br/>troller or contact your supplier.</li> </ol>                                                                                                    |
| 21    | Speed sensor Error                                                                              | <ol> <li>Restart the system</li> <li>Check that the magnet attached to the spoke is<br/>aligned with the speed sensor and that the distance<br/>is between 10 mm and 20 mm.</li> <li>Check that the speed sensor connector is connect-<br/>ed correctly.</li> <li>Connect the pedelec to BESST, to see if there is a<br/>signal from the speed sensor.</li> <li>Using the BESST Tool- update the controller to see<br/>if it resolves the problem.</li> <li>Change the speed sensor to see if this eliminates<br/>the problem. If the problem still occurs, please<br/>change the controller or contact your supplier.</li> </ol> |
| 25    | Torque signal Error                                                                             | <ol> <li>Check that all connections are connected correctly.</li> <li>Please connect the pedelec to the BESST system to<br/>see if torque can be read by the BESST tool.</li> <li>Using the BESST Tool update the controller to see<br/>if it resolves the problem, if not please change the<br/>torque sensor or contact your supplier.</li> </ol>                                                                                                    |

| Error | Declaration                                                | Troubleshooting                                                                                                    |
|-------|------------------------------------------------------------|----------------------------------------------------------------------------------------------------|
| 26    | Speed signal of the torque sensor has an error             | <ol> <li>Check that all connections are connected correctly.</li> <li>Please connect the pedelec to the BESST system to<br/>see if speed signal can be read by the BESST tool.</li> <li>Change the Display to see if the problem is solved.</li> <li>Using the BESST Tool update the controller to see<br/>if it resolves the problem, if not please change the<br/>torque sensor or contact your supplier.</li> </ol>                                               |
| 27    | Overcurrent from controller                                | Using the BESST tool update the controller. If the problem still occurs, please change the controller or contact your supplier.                                                                                                    |
| 30    | Communication problem                                      | <ol> <li>Check all connections on the pedelec are correctly connected.</li> <li>Using the BESST Tool run a diagnostics test, to see if it can pinpoint the problem.</li> <li>Change the display to see if the problem is solved.</li> <li>Change the EB-BUS cable to see if it resolves the problem.</li> <li>Using the BESST tool, re-update the controller software. If the problem still occurs please change the controller or contact your supplier.</li> </ol> |
| 33    | Brake signal has an error<br>(If brake sensors are fitted) | <ol> <li>Check all connectors are correctly connected on<br/>the brakes.</li> <li>Change the brakes to see if the problem is solved.</li> <li>If problem continues Please change the controller or<br/>contact your supplier.</li> </ol>                                                                                                    |
| 35    | Detection circuit for 15V has an error                     | Using the BESST tool update the controller to see if this resolves the problem. If not, please change the controller or contact your supplier.                                                                                                    |
| 36    | Detection circuit on the keypad has an error               | Using the BESST tool update the controller to see if this resolves the problem. If not, please change the controller or contact your supplier.                                                                                                    |

| Error | Declaration                                    | Troubleshooting                                                                                                    |
|-------|------------------------------------------------|----------------------------------------------------------------------------------------------------|
| 37    | WDT circuit is faulty                          | Using the BESST tool update the controller to see if<br>this resolves the problem. If not, please change the<br>controller or contact your supplier.                                               |
| 41    | Total voltage from the battery is too high     | Please change the battery.                                                                                                    |
| 42    | Total voltage from the battery is too low      | Please Charge the battery. If the problem still occurs, please change the battery.                                                                                                    |
| 43    | Total power from the battery cells is too high | Please change the battery.                                                                                                    |
| 44    | Voltage of the single cell is too high         | Please change the battery.                                                                                                    |
| 45    | Temperature from the battery is too high       | Please let the pedelec cool down.<br>If problem still occurs, please change the battery.                                                                                                    |
| 46    | The temperature of the battery is too low      | Please bring the battery to room temperature. If the problem still occurs, please change the battery.                                                                                              |
| 47    | SOC of the battery is too high                 | Please change the battery.                                                                                                    |
| 48    | SOC of the battery is too low                  | Please change the battery.                                                                                                    |
| 61    | Switching detection defect                     | <ol> <li>Check the gear shifter is not jammed.</li> <li>Please change the gear shifter.</li> </ol>                                                                                                 |
| 62    | Electronic derailleur cannot release.          | Please change the derailleur.                                                                                                    |
| 71    | Electronic lock is jammed                      | <ol> <li>Using the BESST tool update the Display to see if it<br/>resolves the problem.</li> <li>Change the display if the problem still occurs,<br/>please change the electronic lock.</li> </ol> |
| 81    | Bluetooth module has an error                  | Using the BESST tool, re-update the software onto<br>the display to see if it resolves the problem.<br>If not, Please change the display.                                                          |